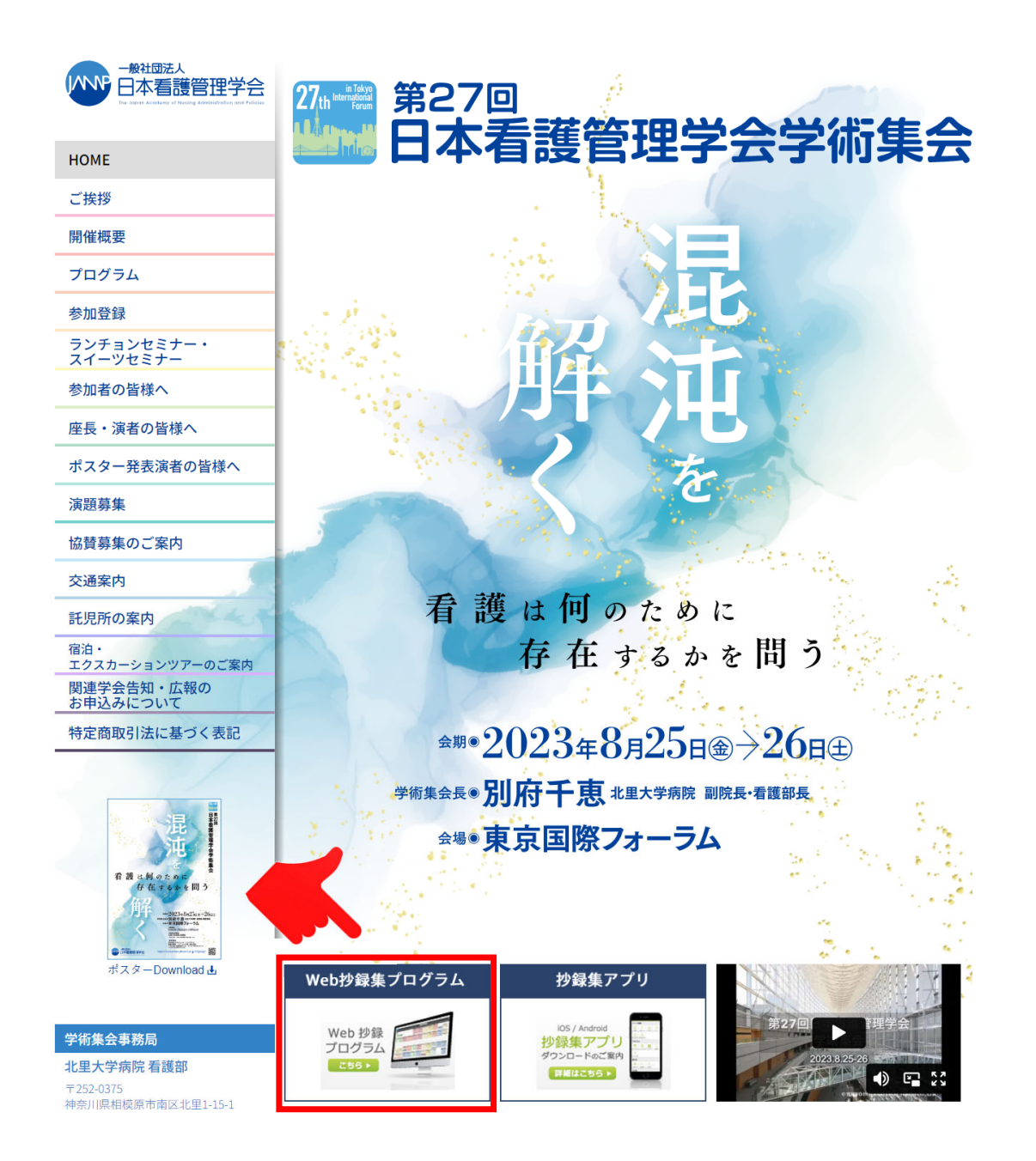

トップページの 【Web<mark>抄録プロ</mark>グラム】 ボタンを クリックしてください。

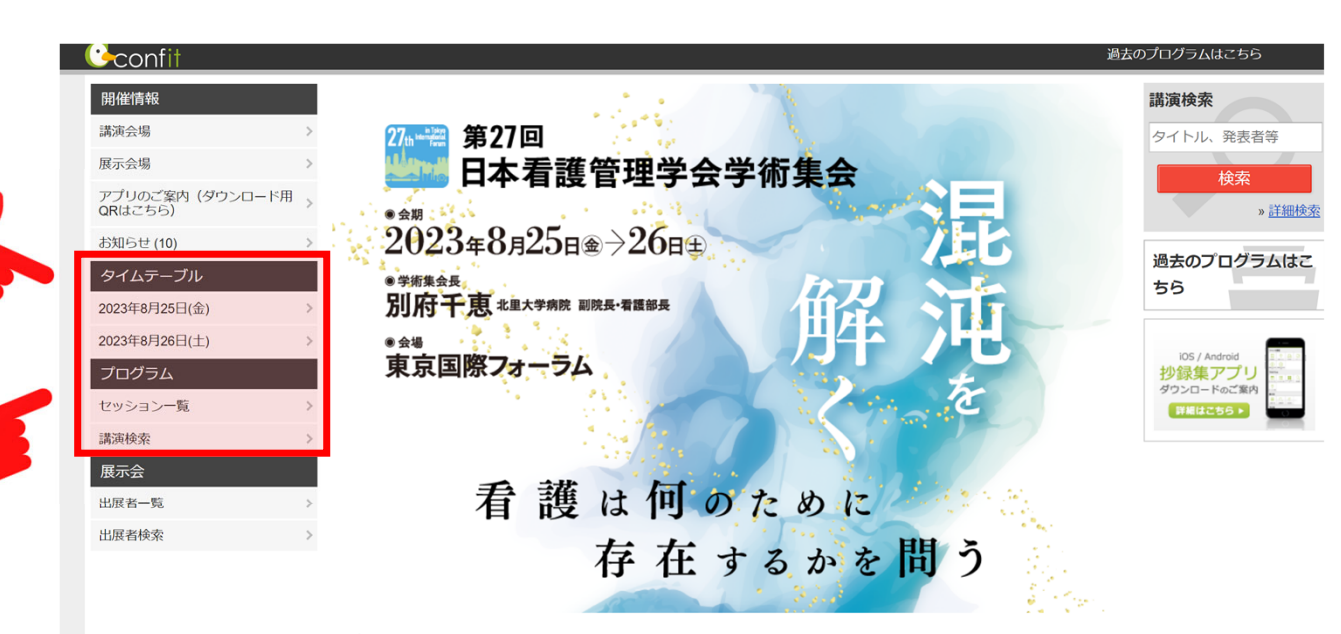

#### お知らせ

ガラス棟B1Fでのクロークでは"新規"のお荷物のお預かりは行っておりません。 新規のお荷物につきましてはホールA1Fのクロークにお預けをお願い申し上げます。

既にガラス棟B1Fにてお荷物をお預けされている方のお引取りにつきましては ガラス棟B1Fにて行います。

(2023/08/26 09:30)

本日の企業展示の締切は、16時30分となります。 スタンブラリーの引換につきましても16時30分までとなりますので 予めご了承ください。

» 全てのお知らせを表示

「タイムテーブル」または 「セッション一覧」・「講演検索」 よりご興味がある<u>セッション</u>を クリックしてください。

※セッション毎の閲覧となります。

### 「タイムテーブル」または、「セッション一覧」から 視聴したい「セッション」をクリックしてください。

# 【タイムテーブル】

| 第27回日本希護管理学会学術集会                           |                                            |                                               |                                                    |                                                |                                               |                                               |                                                |                       |                          |             |  |
|--------------------------------------------|--------------------------------------------|-----------------------------------------------|----------------------------------------------------|------------------------------------------------|-----------------------------------------------|-----------------------------------------------|------------------------------------------------|-----------------------|--------------------------|-------------|--|
|                                            |                                            |                                               |                                                    | 2023年8月26日(工)                                  | v                                             |                                               |                                                |                       |                          |             |  |
| 第7会場<br>5F ホールD5                           | 第8会場<br>1F ホールD1                           | 第9会場<br>4F 会議室G402                            | 第10 <del>会</del> 場<br>4F 会議室G409                   | 第11会場<br>5F 会議室G502                            | 第12 <del>会</del> 場<br>5F 会議室G510              | 第13 <del>会</del> 場<br>5F 会議室G504              | 第14会場<br>5F 会議室G505                            | デジ                    | 9ルポスター会<br>場1            | デ           |  |
| [IE26] インフォメー<br>ション・エクスチェ                 | [IE28] インフォメー<br>ション・エクスチェ                 | <u>組織分析/組織方針</u><br>座長:松浦下子(大阪                | <u> </u>                                           | [IE34] インフォメー<br>ション・エクスチェ                     | [ <u>[E38] インフォメー</u><br>ション・エクスチェ            | [ <u>IE41] インフォメー</u><br>ション・エクスチェ            | [ <u>[E45] インフォメー</u><br>ション・エクスチェ             | [ <u>P15]</u><br>一般演  | <u>一般演題(示</u><br>題 (示説)  | [P1<br>一形   |  |
| 一般演題(口演)<br>[ <u>O36] 一般演題(口</u><br>演)第36群 | 一般演題(口演)<br>[ <u>O37] 一般演題(口</u><br>演)第37群 | インフォメーション・エ<br>クスチェンジ<br>[IE30] <u>インフォメー</u> | [ <u>Q43] 一般演題(ロ</u><br><u>演)第43群</u><br>地域医療における人 | インフォメーション・エ<br>クスチェンジ<br>[IE35 <u>] インフォメー</u> | インフォメーション・エ<br>クスチェンジ<br>[[E39] <u>インフォメー</u> | インフォメーション・エ<br>クスチェンジ<br>[IE42] <u>インフォメー</u> | インフォメーション・エ<br>クスチェンジ<br>[IE46 <u>] インフォメー</u> | [ <u>P17]</u><br>一般演  | <u>一般演題(示</u><br>99 (示説) | [P1<br>一般   |  |
| <u>組織変革</u>                                | 部署内教育/看護補                                  | ション・エクスチェ                                     | 材育成                                                | ション・エクスチェ                                      | ション・エクスチェ                                     | ション・エクスチェ                                     | ション・エクスチェ                                      | [ <u>P19</u> ]        | 一般演題(示                   | [ <u>P2</u> |  |
|                                            |                                            |                                               | (LS12) ランチョン<br>セミナー12                             |                                                |                                               |                                               |                                                |                       |                          |             |  |
|                                            |                                            |                                               | 患者満足から患者経                                          |                                                |                                               |                                               |                                                |                       |                          |             |  |
| インフォメーション・エ<br>クスチェンジ                      | 一般演題(口演)<br>[ <u>O38] 一般演題(口</u>           | インフォメーション・エ<br>クスチェンジ                         | インフォメーション・エ<br>クスチェンジ                              | インフォメーション・エ<br>クスチェンジ                          | インフォメーション・エ<br>クスチェンジ                         | インフォメーション・エ<br>クスチェンジ                         | インフォメーション・エ<br>クスチェンジ                          | 一般演<br>[ <u>P21]</u>  | 凡例                       | TR<br>IP2   |  |
| [IE27]インフォメー<br>ション・エクスチェ                  | 演)第38群<br>看護管理者の影響力                        | [ <u>IE31]インフォメー</u><br>ション・エクスチェ             | [E33]インフォメー<br>ション・エクスチェ                           | [ <u>IE36]インフォメー</u><br>ション・エクスチェ              | [ <u> E40] インフォメー</u><br>ション・エクスチェ            | [ <u>[E43]インフォメー</u><br>ション・エクスチェ             | [ <u>[E47]インフォメー</u><br>ション・エクスチェ              | 一般演                   | 特別講演教育講演                 |             |  |
| スイーツセミナー<br>[ <u>SW3] スイーツセミ</u>           | 一般演題(口演)<br>[ <u>O39] 一般演題(口</u>           | -般演題(口演)<br>[ <u>O41] -般演題(口</u>              | 一般演題(口演)                                           | -般演題(口演)<br>[ <u>045] 一般演題(口</u>               | スイーツセミナー<br>[ <u>SW4] スイーツセミ</u>              | インフォメーション・エ<br>クスチェンジ                         | インフォメーション・エ<br>クスチェンジ                          | [ <u>P23</u> ]<br>一般演 | 論文表彰<br>シンポジウム           |             |  |
| <u>+-3</u>                                 | 演)第39群                                     | <u>演)第41群</u><br>CNS・CN・特定看                   | [ <u>O44] 一般演題(</u> 」<br><u>演)第44群</u><br>外来/他職種連携 | <u>演)第45群</u><br>教育支援体制の構築                     | <u>+-4</u>                                    | [IE44] インフォメー<br>ション・エクスチェ                    | [IE48] インフォメー<br>ション・エクスチェ                     | [ <u>P25]</u>         | パネルディスカ                  | ソシ          |  |
|                                            | インフォメーション・エ<br>クスチェンジ                      | インフォメーション・エ<br>クスチェンジ                         | 座長:井川順子(京都                                         | インフォメーション・エ<br>クスチェンジ                          | 一般演題(口演)<br>[ <u>O46] 一般演題(口</u>              |                                               |                                                |                       | スイーツセミナ                  | -           |  |
|                                            | [IE29]インフォメー<br>ション・エクスチェ                  | [IE32]インフォメー<br>ション・エクスチェ                     |                                                    | [IE37] インフォメー<br>ション・エクスチェ                     | <u>演)第46群</u><br><u>チーム医療/組織運</u>             |                                               |                                                |                       | 指定インフォメー<br>スチェンジ        | -9          |  |
|                                            |                                            |                                               |                                                    |                                                |                                               |                                               |                                                |                       | インフォメーショ                 | з>          |  |

## 【セッション一覧】

| 27                          | <b>蒦管理学会学術集</b> 会   | <sup>会期●</sup> 2023<br><sup>学術集会長●</sup> 別府千<br><sub>会場●</sub> 東京国 | 年8月25日金→26日±<br>恵 *黒大学病院 副院長・君儀部長<br>際フォーラム | 混沌を解く<br>なきは何のために<br>存在するかを問う |
|-----------------------------|---------------------|--------------------------------------------------------------------|---------------------------------------------|-------------------------------|
| <u>TOP</u> > セッション一覧        | カミント                |                                                                    |                                             | 港湾快赤                          |
|                             | ビッショノ一見             |                                                                    |                                             | <b>調</b>                      |
|                             | ▶プログラム別             | ▶ <u>日程別</u>                                                       | ▶ <u>講演検索</u>                               | タイトル、発表者等                     |
|                             | 開会式                 |                                                                    | >                                           | 検索                            |
|                             | 東京都知事ご挨拶            |                                                                    | >                                           | » <u>詳細検索</u>                 |
|                             | 学術集会長講演             |                                                                    | >                                           | 過去のプログラムはこ                    |
|                             | 基調講演                |                                                                    | >                                           | 55                            |
| 開催情報                        | 特別講演                |                                                                    | >                                           | iOS / Android                 |
| 講演会場                        | 海外辺聴講演              |                                                                    | \<br>\                                      | ダウンロードのご案内                    |
| 展示会場                        | <u>/4/1004594/8</u> |                                                                    | ·                                           | 詳細はこちら▶                       |
| アプリのご案内(ダウンロー)<br>ド用QRはこちら) | 教育講演                |                                                                    | >                                           |                               |
| お知らせ (10)                   | <u>論文表彰</u>         |                                                                    | >                                           |                               |
| プログラム                       | シンポジウム              |                                                                    | >                                           |                               |
| タイムテーブル                     | 、<br>パネルディスカッション    |                                                                    | >                                           |                               |
| セッション一覧                     |                     |                                                                    |                                             |                               |
| 講演検索                        | <u>ランナヨンセミナー</u>    |                                                                    | >                                           |                               |
| 展示会                         | スイーツセミナー            |                                                                    | >                                           |                               |
| 山展有一見                       | / 指定インフォメーション・エク    | スチェンジ                                                              | >                                           |                               |
|                             | インフォメーション・エクスチ      | エンジ                                                                | >                                           |                               |
|                             | 一般演題(口演)            |                                                                    | >                                           |                               |
|                             | 一般演題(示説)            |                                                                    | >                                           |                               |

## 閲覧は、<u>セッション毎</u>の視聴となります。(演題毎ではありません。) 視聴したいセッションの「オンデマンド配信はこちら」をクリックしてください。

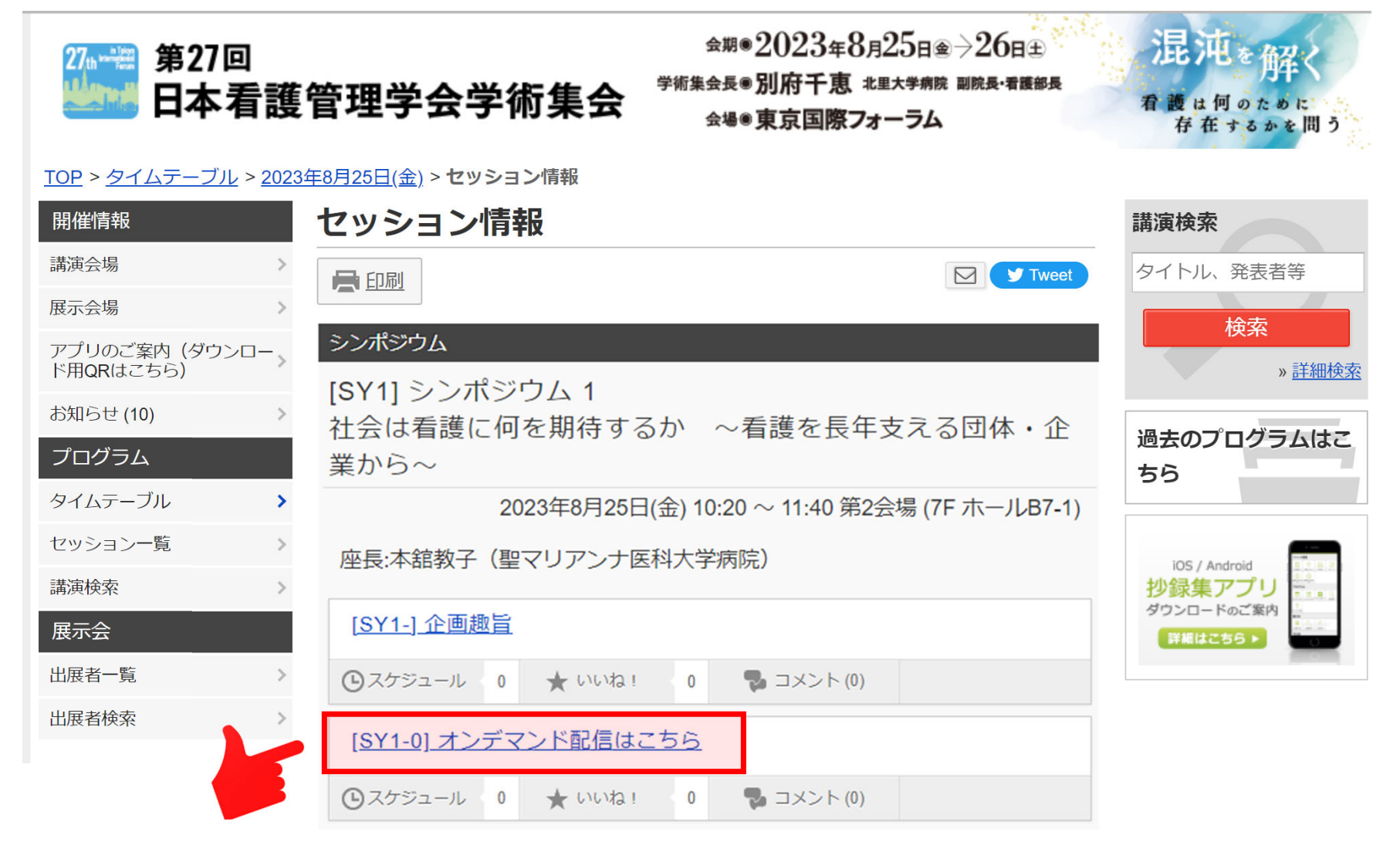

#### 動画の閲覧・抄録集の閲覧は、<u>ログイン</u>が必要となります。 Web<mark>抄録閲覧のID・</mark>パスワードでログインしてください。

※Web抄録閲覧のID・パスワードは、オンライン参加登録完了後、

ご登録いただいたメールアドレス宛に"特設Webサイト視聴用 ID・パスワード"が記載された自動返信メールが届きます。 ※Web<mark>抄録閲覧のIDは、Eから始まります。</mark>

※参加登録のID・パスワードとは異なりますので、ご注意ください。

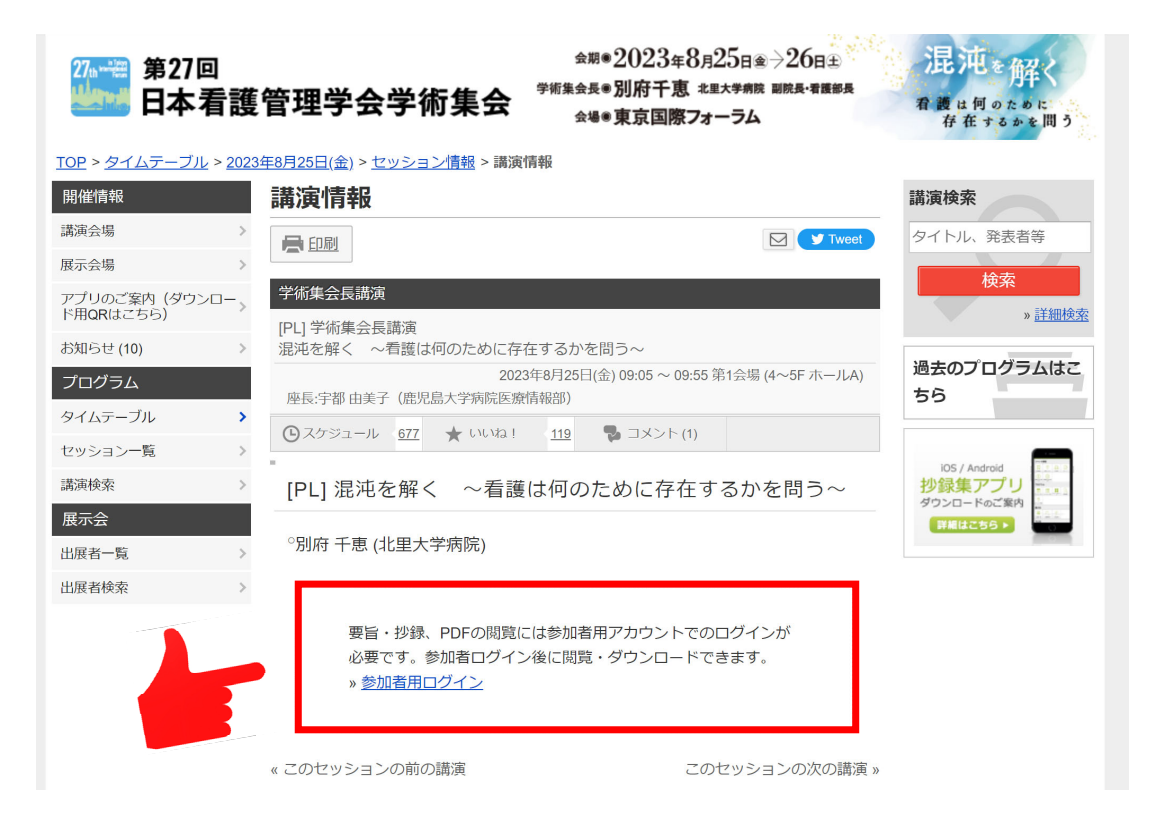